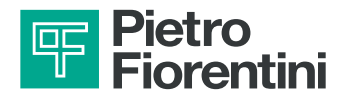

# PFScan

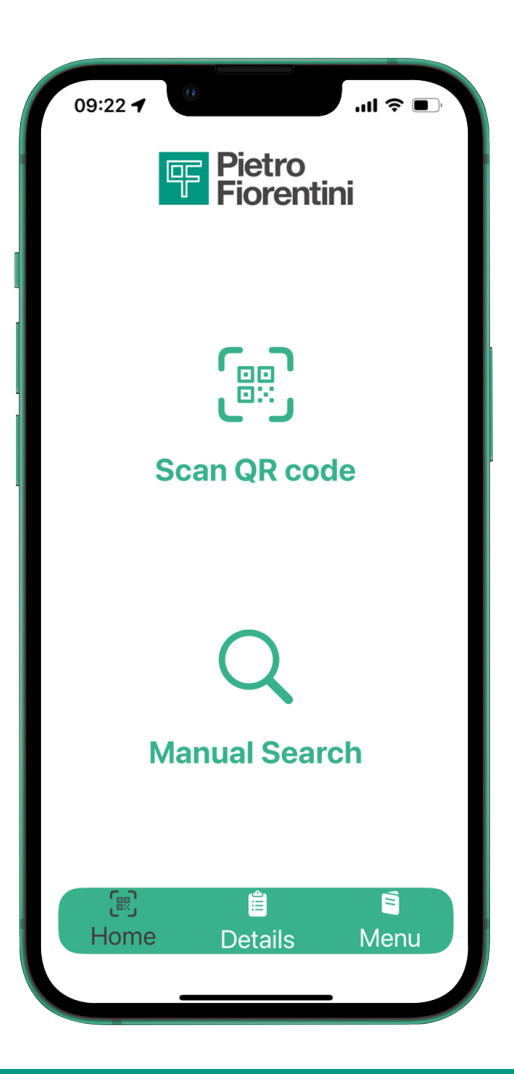

## GUIDA ALLA CONFIGURAZIONE E ALL'USO

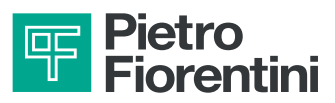

| 1 | CONFIGURAZIONE ACCOUNT<br>Pagina 3         |
|---|--------------------------------------------|
| 2 | RECUPERO PASSWORD<br>Pagina 5              |
| 3 | RICERCA PRODOTTO E KIT RICAMBI<br>Pagina 6 |
| 4 | DOCUMENTAZIONE TECNICA<br>Pagina 8         |
| 5 | SEGNALAZIONI E LOG OUT                     |

Pagina 11

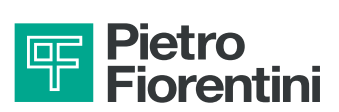

## **1 - CONFIGURAZIONE ACCOUNT**

| <b>Registrazione Utente</b>                                        |  |  |  |  |  |  |  |  |  |
|--------------------------------------------------------------------|--|--|--|--|--|--|--|--|--|
| Dati Azienda                                                       |  |  |  |  |  |  |  |  |  |
| Ragione Sociale                                                    |  |  |  |  |  |  |  |  |  |
| Italia                                                             |  |  |  |  |  |  |  |  |  |
| Dati Utente                                                        |  |  |  |  |  |  |  |  |  |
| 🖉 Nome                                                             |  |  |  |  |  |  |  |  |  |
| Cognome                                                            |  |  |  |  |  |  |  |  |  |
| Email                                                              |  |  |  |  |  |  |  |  |  |
| L Ruolo Aziendale                                                  |  |  |  |  |  |  |  |  |  |
| Voglio ricevere comunicazioni<br>commerciali da Pietro Fiorentini. |  |  |  |  |  |  |  |  |  |
| Leggi la nostra Privacy Policy in uso                              |  |  |  |  |  |  |  |  |  |
| Registrati                                                         |  |  |  |  |  |  |  |  |  |
| Oppure                                                             |  |  |  |  |  |  |  |  |  |
| Login                                                              |  |  |  |  |  |  |  |  |  |

**Inserire** i dati dell'azienda e i dati dell'utente e **cliccare** su "**Registrati**".

| <b>Registrazione Utente</b>                                                                                                    |  |  |  |  |  |  |  |
|----------------------------------------------------------------------------------------------------|--|--|--|--|--|--|--|
| Dati Azienda                                                                                                    |  |  |  |  |  |  |  |
| Pietro Fiorentini                                                                                                    |  |  |  |  |  |  |  |
| Italia                                                                                                    |  |  |  |  |  |  |  |
| Registrazione Utente                                                                                                    |  |  |  |  |  |  |  |
| Per completare la tua registrazione ti<br>invitiamo a cliccare sul link che troverai<br>nella mail che abbiamo inviato all'indirizzo<br>di posta |  |  |  |  |  |  |  |
| Chiudi                                                                                                    |  |  |  |  |  |  |  |
|                                                                                                    |  |  |  |  |  |  |  |
| voglio ricevere comunicazioni<br>commerciali da Pietro Fiorentini.                                                                               |  |  |  |  |  |  |  |
| Leggi la nostra Privacy Policy in uso                                                                                                    |  |  |  |  |  |  |  |
| Registrati                                                                                                    |  |  |  |  |  |  |  |
| Oppure                                                                                                    |  |  |  |  |  |  |  |
| Login                                                                                                    |  |  |  |  |  |  |  |

**Controllare** le mail in arrivo per **attivare** l'account.

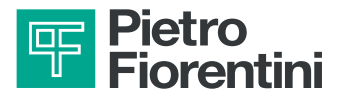

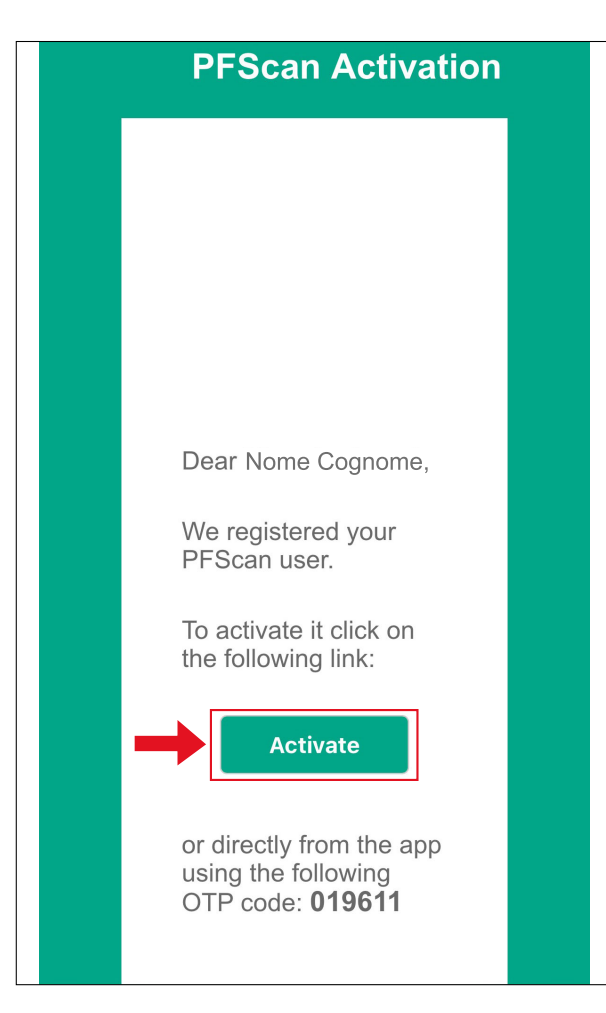

**Confermare** l'account cliccando sul pulsante **"Activate"** o **inserire** il **codice OTP** nell'app per completare la configurazione.

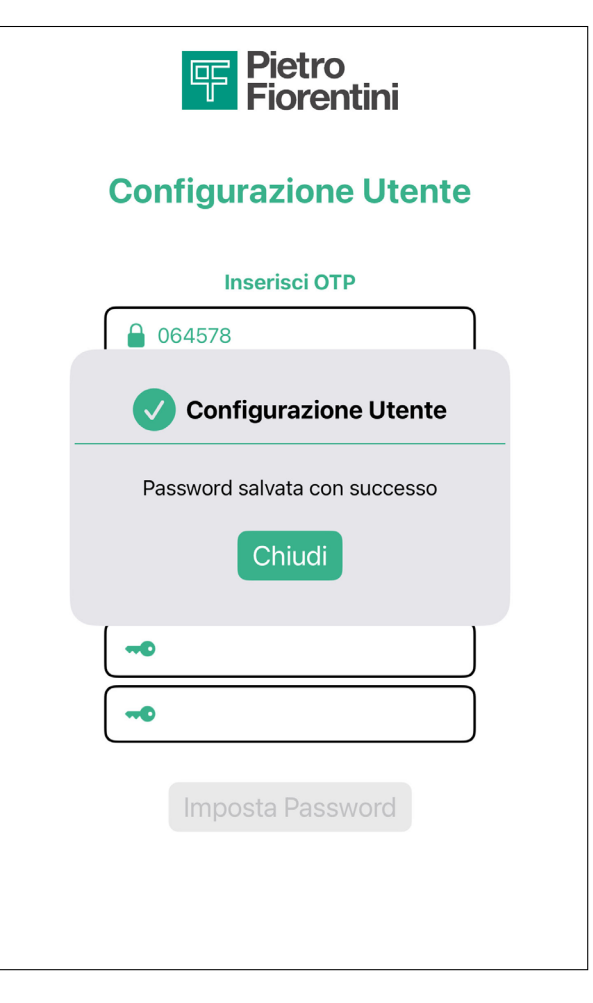

La configurazione è stata completata, ora è possibile effettuare il login.

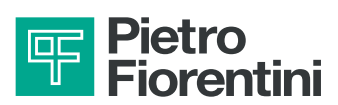

### 2 - RECUPERO PASSWORD

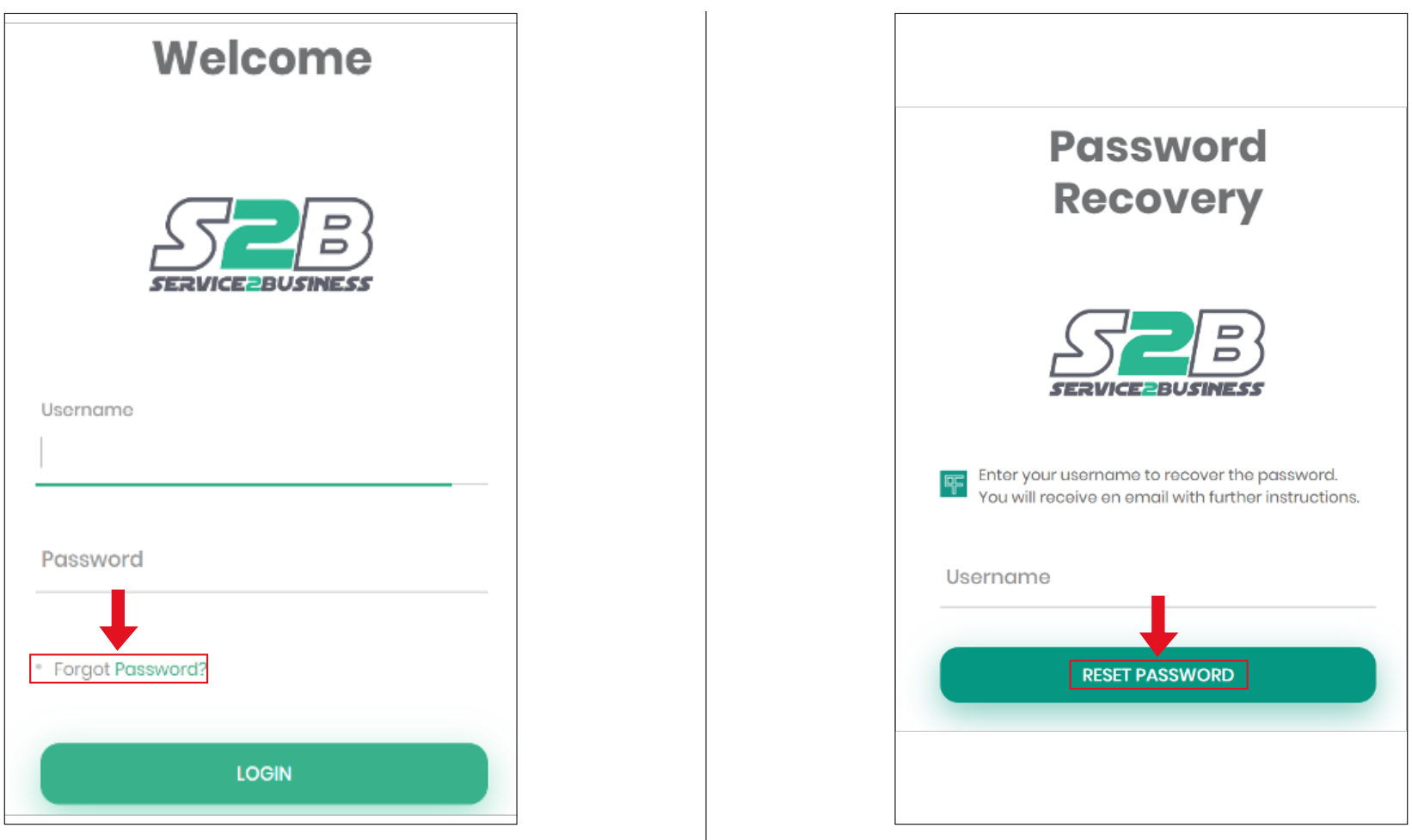

Seguire il link https://s2b.fiorentini.com/ e cliccare su "**Forgot password?**" Inserire la mail usata per la registrazione e cliccare "**Reset password**". Verrà inviata una mail con il link per cambiare la password.

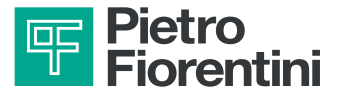

## **3 - RICERCA PRODOTTO E KIT RICAMBI**

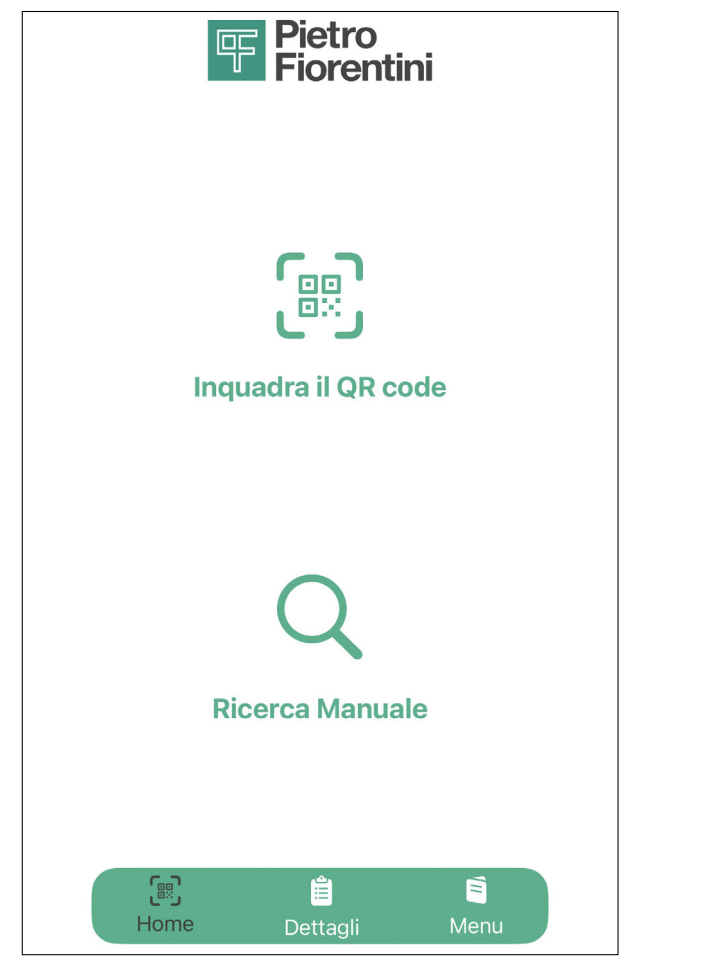

## Inquadrare il QR code oppure inserire manualmente il codice prodotto

Attenzione: attivare i consensi per la fotocamera e la geolocalizzazione

| MATRICOLA                                       |   |
|-------------------------------------------------|---|
| 202381120633                                    |   |
| ANNO DI FABBRICAZIONE                           |   |
| 2023                                            |   |
| DESCRIZIONE ARTICOLO                            |   |
| NORVAL/G DN 50 PN16 T.495 HIGH<br>CAPACITY (CE) |   |
| NUMERO ARTICOLO                                 |   |
| PF7012484B                                      |   |
| KIT DI RICAMBIO                                 |   |
| Kit di ricambio                                 | > |
| DOCUMENTAZIONE TECNICA                          |   |
| Manuali O&M e TT                                | > |
|                                                 |   |
|                                                 |   |
|                                                 |   |
| () 🛱 📑<br>Home Dettagli Menu                    |   |

L'app mostrerà un **riepilogo dei dati** del prodotto desiderato

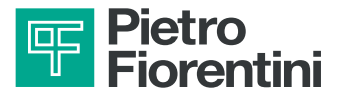

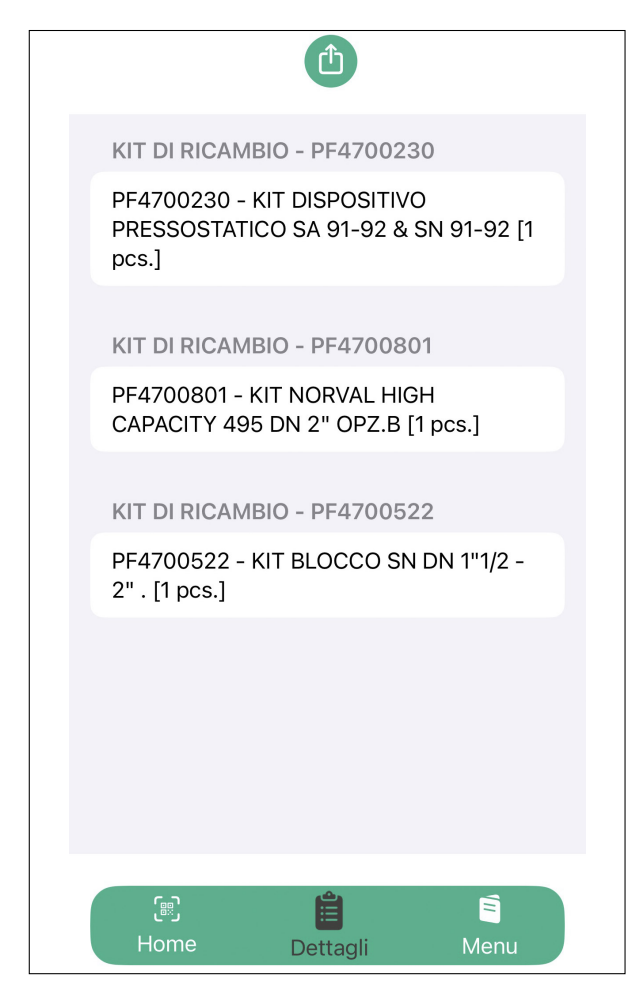

Cliccare sul kit di ricambio desiderato per visualizzare i codici associati

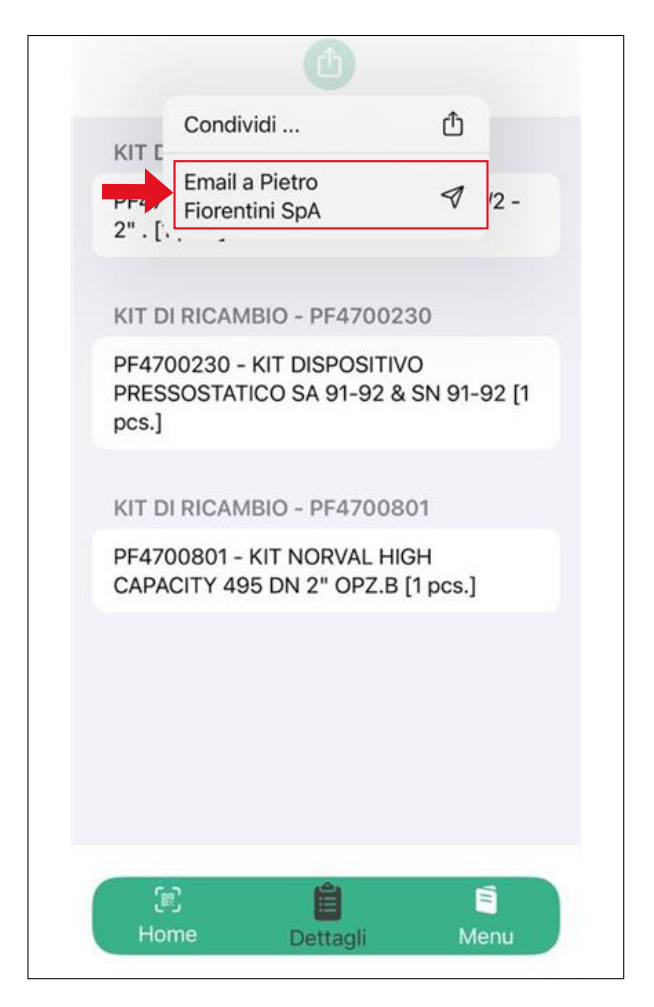

**Cliccare** su **"Email a Pietro Fiorentini**" per inviare una richiesta d'ordine

- venditeitalia@fiorentini.com Italia
- anfrage@fiorentini.com Germania
- sales@fiorentini.com altre nazioni

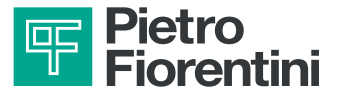

## 4 - DOCUMENTAZIONE TECNICA

|   | MATRICOLA                                       |  |
|---|-------------------------------------------------|--|
|   | 202381120633                                    |  |
|   | ANNO DI FABBRICAZIONE                           |  |
|   | 2023                                            |  |
|   | DESCRIZIONE ARTICOLO                            |  |
|   | NORVAL/G DN 50 PN16 T.495 HIGH<br>CAPACITY (CE) |  |
|   | NUMERO ARTICOLO                                 |  |
|   | PF7012484B                                      |  |
|   | KIT DI RICAMBIO                                 |  |
|   | Kit di ricambio                                 |  |
| ſ | DOCUMENTAZIONE TECNICA                          |  |
|   | Manuali O&M e TT >                              |  |
|   | 1                                               |  |
|   | 문) 🗎 🗐<br>Home Dettagli Menu                    |  |

**Cliccare** sulla sezione "**Documentazione Tecnica**" per visualizzare il manuale o le tabelle di taratura

| MANUALE NORVAL                                        |  |
|-------------------------------------------------------|--|
| Seriale: 202381120633                                 |  |
| NORVAL/G DN 50 PN16T.495<br>HIGH CAPACITY (CE) Apri ➡ |  |
| TABELLA TECNICA TT891                                 |  |
| Seriale: 202381120633                                 |  |
| NORVAL/G DN 50 PN16T.495<br>HIGH CAPACITY (CE) Apri ➡ |  |
|                                                       |  |
| TABELLA TECNICA TT1381                                |  |
| Seriale: 202381120645                                 |  |
| SN-91 Apri → DISP.PRESSOSTATICO(CE)                   |  |
|                                                       |  |
|                                                       |  |
|                                                       |  |
| E E Home Dettagli <u>Menu</u>                         |  |

L'app mostrerà le **opzioni** disponibili per la consultazione

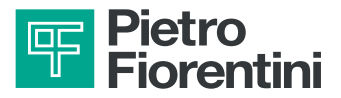

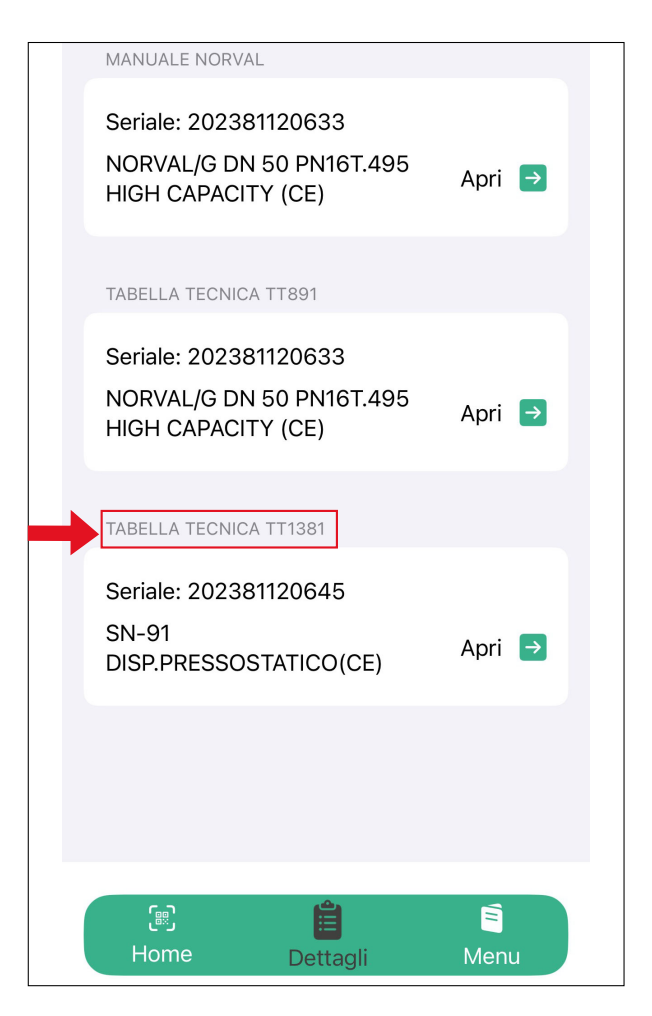

Per visualizzare la tabella tecnica, cliccare "Apri" della relativa sezione

| 4                               | Pietro<br>Fiorenti                                                                                | ini                                                                                    | Tal<br>Press  | bella<br>sosta   | Tarai<br>ati S | wra<br>N - 1 | SA              |                | N                           | TT138          |
|---------------------------------|---------------------------------------------------------------------------------------------------|----------------------------------------------------------------------------------------|---------------|------------------|----------------|--------------|-----------------|----------------|-----------------------------|----------------|
| Note<br>AC<br>Note<br>T.<br>Pe  | ione: E<br>Revisione:<br>GGIUNTO TABELL<br>e Molla:<br>T. valida per dispo<br>r dispositivi prodo | Data Revisione: 0<br>E SN-91 - SA-91 (<br>sitivi prodotti succe<br>tti precedentementi | LP)<br>ssivam | ente a<br>naio 2 | 98n            | naio         | 2007<br>T.T.370 | Kana           | nyî admin van               | 101.46.204.124 |
|                                 |                                                                                                   |                                                                                        |               |                  |                | i            |                 | - Range M      | ella (Bar)                  |                |
| 1. 5/                           | N-91 (NORVAL/SCA                                                                                  | 0 "MAX PRESSION                                                                        | e-            |                  |                |              |                 | Aures 16 years |                             |                |
| Pos.                            | Cd articolo molla                                                                                 | Colore molta                                                                           | 4             | Lo               | De             | N.           | Min             | Min            | Max                         | Max            |
| 1                               | 2700680                                                                                           | Marrone                                                                                | 2.3           | 60               | 35             |              | 0.025           | 0.025          | 0.035                       | 0.04           |
| 2                               | 2700830                                                                                           | Rosso/Nero                                                                             | 2.5           | 60               | 35             |              | 0.03            | 0.036          | 0.07                        | 0.075          |
| 3                               | 2700920                                                                                           | Bianco/Giallo                                                                          | 2.8           | 60               | 35             |              | 0.06            | 0.071          | 0.095                       | 0.115          |
| 4                               | 2701040                                                                                           | BiancolArancio                                                                         | 3             | 60               | 35             |              | 0.085           | 0.096          | 0.16                        | 0.17           |
| 5                               | 2701260                                                                                           | Bianco                                                                                 | 3.5           | 60               | 35             |              | 0.15            | 0.161          | 0.29                        | 0.295          |
| 6                               | 2701530                                                                                           | Giatio                                                                                 | 4             | 60               | 35             |              | 0.285           | 0.291          | 0.58                        | 0.6            |
| 7                               | 2701790                                                                                           | Giallo/Nero                                                                            | 4.5           | 60               | 35             |              | 0.56            | 0.581          | 0.9                         | 0.95           |
| 8                               | 2702070                                                                                           | Arancio                                                                                | 5             | 60               | 35             |              | 0.8             | 0.901          | 1.1                         | 1.1            |
| 10. 5                           | IN-91 - SA-91 (LP)                                                                                | MIN PRESSIONE*                                                                         |               |                  |                |              |                 | Range M        | alla (Bar)<br>Italius (Bar) |                |
| Pos.                            | Cd articolo molla                                                                                 | Colore molla                                                                           | 4             | Lo               | De             | N.           | Min             | Min            | Max                         | Max            |
|                                 | 2700338                                                                                           | Bianco                                                                                 | 1.3           | 40               | 15             |              | 0.01            | 0.01           | 0.025                       | 0.028          |
| 1                               | 2700377                                                                                           | Giato                                                                                  | 1.5           | 40               | 15             |              | 0.022           | 0.026          | 0.045                       | 0.049          |
| 1                               | 2700464                                                                                           | Arancio                                                                                | 1.7           | .40              | 15             |              | 0.04            | 0.045          | 0.095                       | 0.105          |
| 1 2 3                           | 2700513                                                                                           | Rosso                                                                                  | 2             | 40               | 15             |              | 0.08            | 0.096          | 0,125                       | 0.135          |
| 1<br>2<br>3<br>4                |                                                                                                   | Verde                                                                                  | 2.3           | 40               | 15             |              | 0.11            | 0.126          | 0.2                         | 0.205          |
| 1<br>2<br>3<br>4<br>5           | 2700713                                                                                           |                                                                                        | 2.5           | 40               | 15             |              | 0.195           | 0.201          | 0.5                         | 0.52           |
| 1<br>2<br>3<br>4<br>5<br>6      | 2700713<br>2700750                                                                                | Nero                                                                                   |               |                  | 15             |              | 0.46            | 0.501          | 0.9                         | 0.9            |
| 1<br>2<br>3<br>4<br>5<br>6<br>7 | 2700713<br>2700750<br>2700985                                                                     | Nero<br>Marrone                                                                        | 3             | 40               |                |              |                 |                | a second second second      | 2014           |

L'app mostrerà la **tabella di taratura** con l'unità di misura desiderata

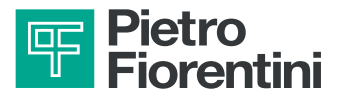

| MANUALE NORVAL                                                          |           |
|-------------------------------------------------------------------------|-----------|
| Seriale: 202381120633<br>NORVAL/G DN 50 PN16T.495<br>HIGH CAPACITY (CE) | Apri      |
| TABELLA TECNICA TT891                                                   |           |
| Seriale: 202381120633<br>NORVAL/G DN 50 PN16T.495<br>HIGH CAPACITY (CE) | Apri      |
| TABELLA TECNICA TT1381                                                  |           |
| Seriale: 202381120645<br>SN-91<br>DISP.PRESSOSTATICO(CE)                | Apri →    |
|                                                                         |           |
| 문 🗎<br>Home Dettagli                                                    | E<br>Menu |

Per visualizzare il manuale tecnico, cliccare "Apri" della relativa sezione

#### NORVAL

#### Descrizione

Norval di Pietro Fiorentini è un **regolatore di** pressione del gas ad azione diretta. Utilizzabile con fluidi gassosi preliminarmente trattati, è principalmente impiegato nella realizzazione di reti per la distribuzione a media e bassa pressione del gas naturale. È classificato come **Fail Open** in base alla

norma europea EN 334.

Norval è **Hydrogen Ready** per blending GN- $H_2$ .

Clicca qui per vedere la scheda prodotto nella versione 100% idrogeno.

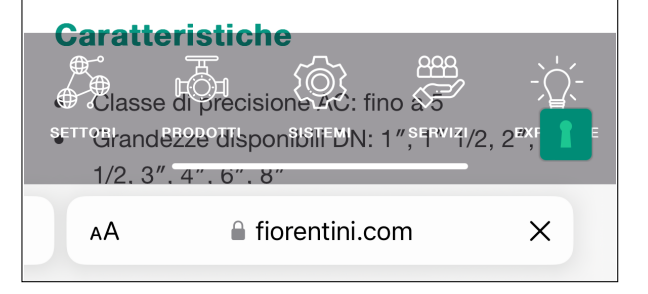

L'app mostrerà la **pagina del sito Pietro Fiorentini** per il prodotto selezionato

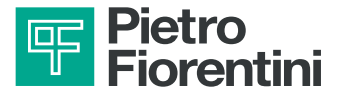

## **5 - SEGNALAZIONI E LOG OUT**

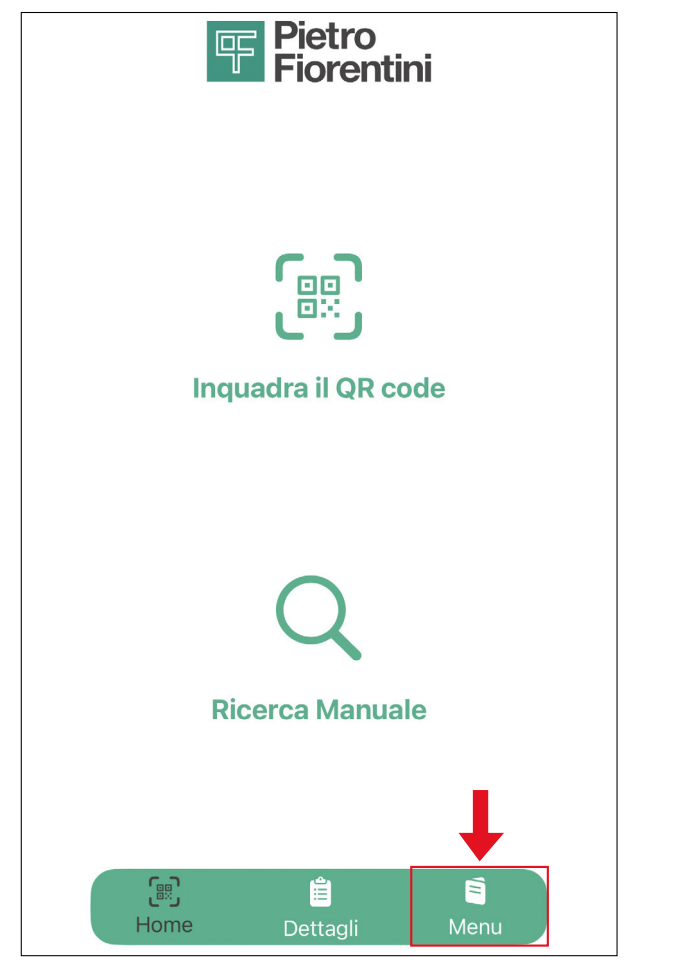

**Tornare** alla pagina principale e **cliccare** l'icona "**Menù**" per visualizzare altre funzioni dell'account

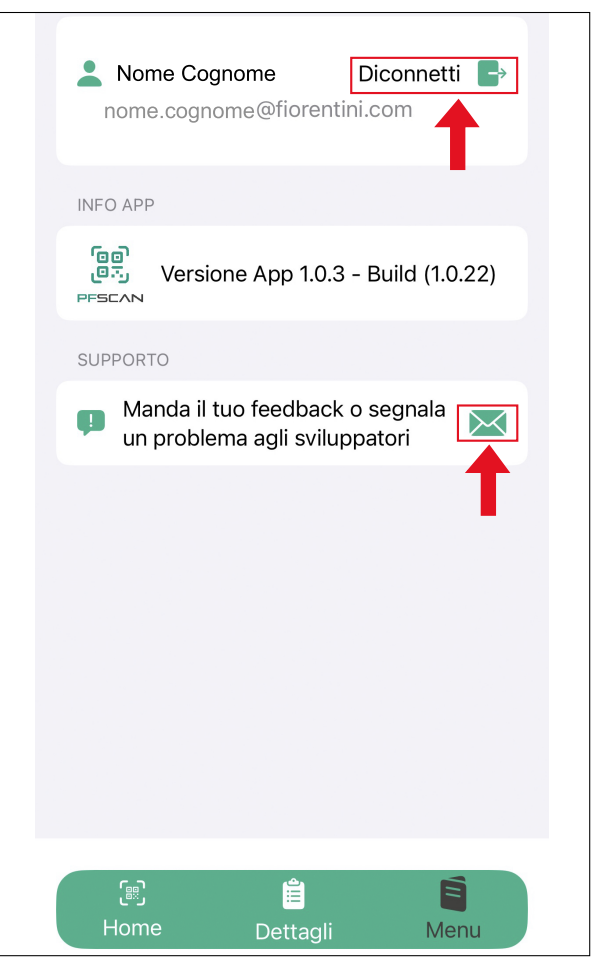

**Cliccare** sull'icona della busta per eventuali **segnalazioni Cliccare** su "**Disconnetti**" per eseguire il log out

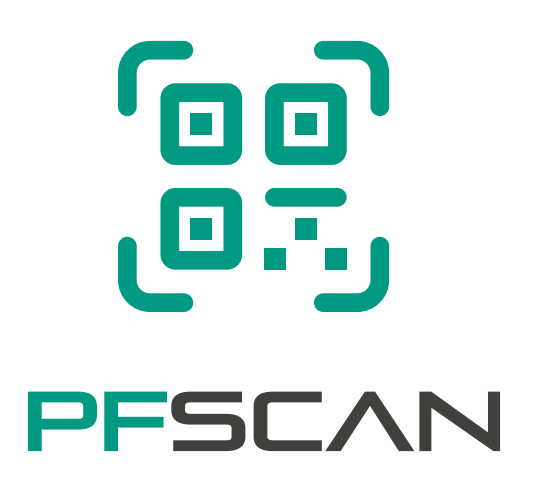